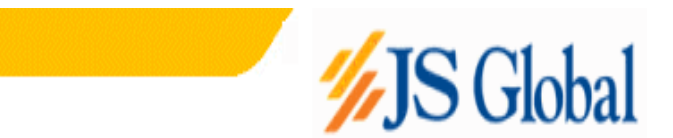

# **JSGCL WEB TRADING TERMINAL** User Manual – Getting Started

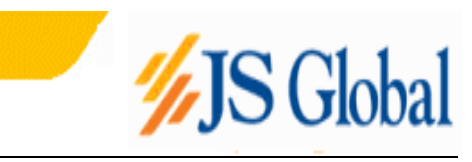

| 1 | ABOU   | Г THIS DOCUMENT            | . 3 |
|---|--------|----------------------------|-----|
|   | 1.1 Do | ocument Composition        | 3   |
|   | 1.2 Au | idience                    | 3   |
| 2 | INTRO  | DUCTION                    | 4   |
| 3 | GETTI  | ING STARTED                | . 5 |
|   | 3.1 Lo | gin                        | . 5 |
|   | 3.1.1  | Login Window               | 5   |
|   | 3.1.2  | Invalid User Id / Password | 6   |
|   | 3.2 Ap | plication Startup          | . 7 |
|   | 3.2.1  | Real Time Market Watch     | 8   |
|   | 3.2.2  | Real Time Exchange         | . 9 |
|   | 3.2.3  | Buy Order                  | . 9 |
|   | 3.2.4  | Sell Order                 | 9   |
|   | 3.2.5  | Outstanding Orders 1       | 10  |
|   | 3.2.6  | Transaction List 1         | 10  |
|   | 3.2.7  | Delivery Request 1         | 13  |
|   | 3.3 Re | ports: 1                   | 11  |
|   | 3.3.1  | Margin Report 1            | 11  |
|   | 3.3.2  | Periodic Trade Detail 1    | 13  |
|   | 3.3.3  | Trade Confirmation 1       | 14  |
|   | 3.3.4  | Custody Position 1         | 15  |
|   | 3.3.5  | Client Account Ledger 1    | 16  |
|   | 3.3.6  | Cash Book 1                | 17  |
|   | 3.3.7  | Withdraw Cash 1            | 19  |
|   | 3.3.8  | Symbol Search 1            | 18  |
|   | 3.3.9  | Password Change 1          | 19  |

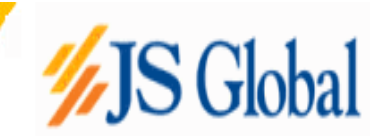

## 1 About this document

This document is about the features and functionality of JSGCL Web Trading Terminal through which a user can place orders and view current market stats in real time. It intends to guide the user of the application about all views and windows available so that he/she can use it effectively. The document discusses different types of views available in the application as well as different customisation options to customize these views according to user preferences.

### **1.1 Document Composition**

The document contains different sections that explain different menu groups of the application. Starting from Margin Report, it explains View, Order and Symbol search menu options. Different customisation options available for views are also explained.

## 1.2 Audience

As this document is all about the features and usage of JSGCL Web Trading Terminal, it is intended for all users of JSGCL Web Trading Terminal.

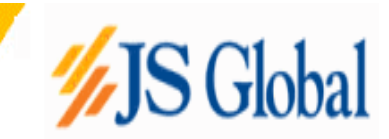

## 2 Introduction

JSGCL Web Trading Terminal is an online trading application that offers the ability to buy and sell shares and view real time stock information. Web Based Trading System gives user the ability to trade in real time only using his browser. It provides the user with the functionalities like placement of orders, cancellation of orders, viewing his order status, transactions history, margin position and custody positions.

Live market rates are updated in real-time and does not requires user to refresh the page.

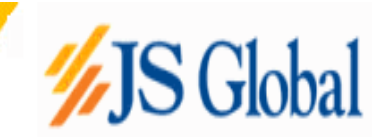

## **3 GETTING STARTED**

JSGCL Web Trading Terminal is accessed from your browser. Simply you need to OPEN a browser and type the URL – <u>www.jsglobalonline.com</u> in the browser URL field and press ENTER.

### 3.1 Login

#### 3.1.1 Login Window

Each application user is provided with a unique user name and password. Each user has a particular user type that determines the level of access a user has to the application. There are two types of users:

Client also has full access to all of the views but can place orders on behalf of him/her only.

**Subscriber** has limited access to the application. Order related views and functionality is not available for this type of user while all other views are available.

For application login,

Enter user ID in the User Name field.

Enter password in the **Password** field.

Press the ENTER key or click **SUBMIT** button.

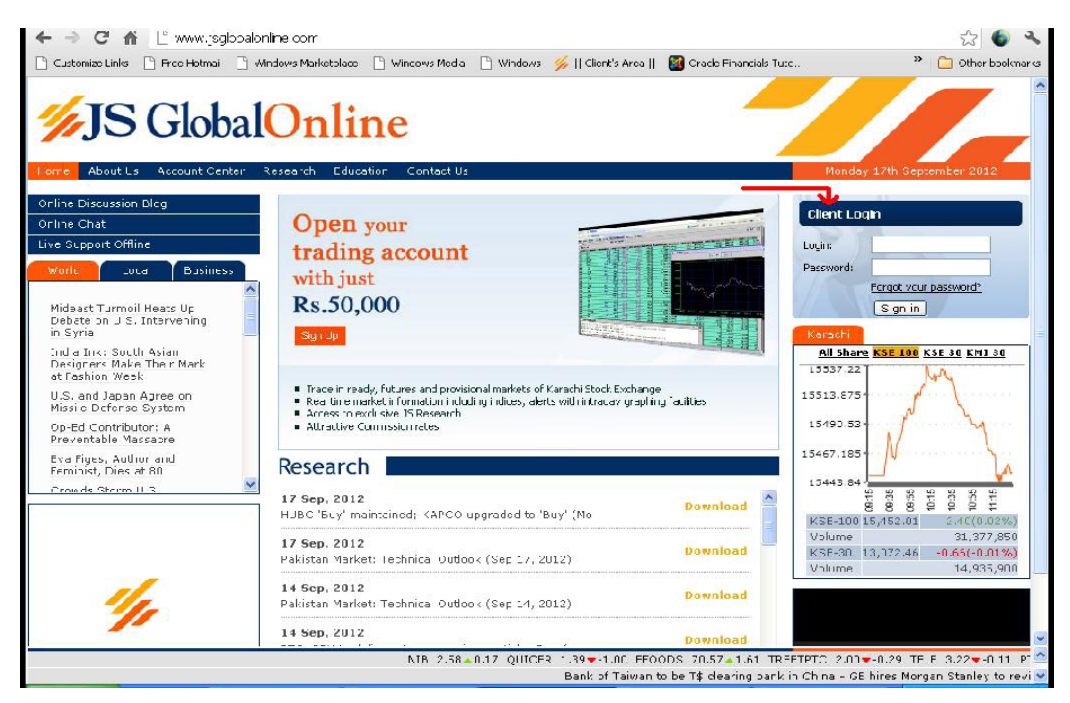

Figure 1: Login Window

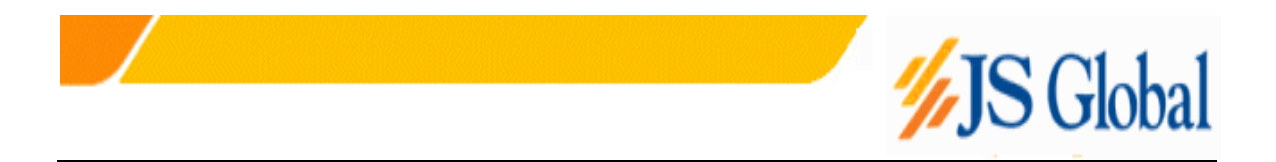

| Facebook      | Pakistan Successfully Test           | 3 JS Global Online    Client's - H                                                                              |     |
|---------------|--------------------------------------|----------------------------------------------------------------------------------------------------|-----|
| O n C         | a https://online.jsgiobalonline.com/ | /ebTerminal/LoginView.aspx                                                                                      | \$P |
| Cyber NET NMS | ) Microsoft Outlook 🗋 SSL Error 🏊    | SL Error 📁 Jahangir Siddiqui an 📕 Data-Center-JOKVA 🐟 Cybernet Internet Se                                      |     |
|               |                                      |                                                                                                    |     |
|               |                                      | CLHNT'S LOGIN                                                                                                   |     |
|               |                                      | Username :                                                                                                    |     |
|               |                                      | Password 1                                                                                                    |     |
|               |                                      | Sign in                                                                                                    |     |
|               |                                      | in the second second second second second second second second second second second second second second second |     |
|               |                                      | DEVELOPED BY: Soflech Systems (Pvt) Ltd                                                                         |     |
|               |                                      |                                                                                                    |     |
|               |                                      |                                                                                                    |     |
|               |                                      |                                                                                                    |     |
|               |                                      |                                                                                                    |     |
|               |                                      |                                                                                                    |     |
|               |                                      |                                                                                                    |     |
|               |                                      |                                                                                                    |     |
|               |                                      |                                                                                                    |     |
|               |                                      |                                                                                                    |     |
|               |                                      |                                                                                                    |     |
|               |                                      |                                                                                                    |     |

Figure 1.1: Login Window

#### 3.1.2 Invalid User Id / Password

In case of invalid User Id or password, following message appears stating that either user id or password is not correct.

| ← → X 🖍 🗋 www.jsglobalonline.com                       |                                                                                                    | 숬 🌑 🔧                                    |
|--------------------------------------------------------|----------------------------------------------------------------------------------------------------|------------------------------------------|
| 🗋 Customize Links 📋 Free Hotmail 📋 Windows Marketplace | 🗋 🗋 Windows Media 📋 Windows 💋    Client's Area    📓 Ora                                                           | acle Financials Tuto 🎽 📋 Other bookmarks |
|                                                        | Client's Login                                                                                                    |                                          |
|                                                        | Username : ituser<br>Password : <b>Sign in</b>                                                                    |                                          |
|                                                        | DEVELOPED BY: Softech Systems (Pvt) Ltd                                                                           |                                          |
|                                                        | The page at https://online.jsglobalonline.com       X         Login failed. Invalid user id or password.       OK |                                          |

Figure 2: Login Failed

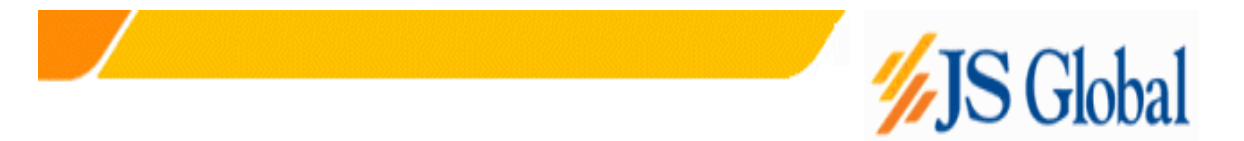

## 3.2 Application Startup

After successful login, following screen appears.

| C KSE                                                                              | - Web Terr | nial 3.0   | (Power  | ed by S | ioftech S | system) : A | BN - Wind  | dows Int          | ernet E | xplore | r       |                                                                                                |
|------------------------------------------------------------------------------------|------------|------------|---------|---------|-----------|-------------|------------|-------------------|---------|--------|---------|------------------------------------------------------------------------------------------------|
| 🚖 🏟                                                                                | - 🟠 -      |            | -       | 🌛 Page  | + 🌍 Too   | ls • 🔞 • 🛔  | ā 🔒 🛍      | 8 43              |         |        |         |                                                                                                |
| Margin                                                                             | Position P | eriodic Ti | rade De | tail In | ade Conf  | irmation C  | ustody Pos | sition <u>C</u> a | ash Boo | k      | Deliver | y Request Withdraw Cash Symbol Search Change Password Logout                                   |
| We                                                                                 | lcome : AB | N          |         |         |           |             |            |                   |         |        |         | Order View                                                                                     |
| Excha                                                                              | inge Watc  | h          |         |         |           |             |            |                   |         |        |         | BUY SELL                                                                                       |
| In                                                                                 | idex Cu    | irrent F   | Previou | s Hig   | h Lo      | ow Char     | ige Up     | Dowr              | n Equ   | al Tur | nover   | Market REG V Type LIMIT Volume 500                                                             |
| KSE1                                                                               | 00 💌 6,    | 126.76     | 6,063.5 | 4 6,166 | 5.38 6,00 | 53.54 63    | 3.22       | 76                | 56      | 5 14,3 | 18,420  | Symbol PTC Price 15.60 Disc.Vol                                                                |
| KSE - Web Termial 3.0(Powered by Softech System) : ABN - Windows Internet Explorer |            |            |         |         |           |             |            |                   |         |        |         |                                                                                                |
| Symb                                                                               | ool Market | BuyVol     | Buy     | Sell    | SellVol   | LastTrade   | Turnover   | Change            | Close   | High   | Low     | Lower Limit Upper Limit Vol Limit Value Limit                                                  |
| PPL                                                                                | RE( 💙      | 1,100      | 156.50  | 156.75  | 500       | 156.88      | 181,200    | 0.52              | 156.36  | 157.75 | 156.20  | 14.70 16.70 500000 25000000                                                                    |
| PSO                                                                                | RE( 💙      | 1,200      | 163.00  | 163.10  | 32,200    | 163.00      | 191,900    | 7.66              | 155.34  | 163.10 | 162.00  | Outstanding Orders                                                                             |
| POL                                                                                | RE( 🚩      | 10,000     | 140.75  | 141.00  | 600       | 141.00      | 782,800    | 5.45              | 135.55  | 142.32 | 140.10  | Cancel All Refresh                                                                             |
| NBP                                                                                | RE( 💙      | 21,100     | 69.41   | 69.49   | 1,900     | 69.49       | 1,018,700  | -0.86             | 70.35   | 70.35  | 69.10   | Cancel Symbol Vol Price Trg Price Exec Vol Disc Vol Status Cancel PTC 500 15.70 0.00 0 0 0 0 0 |
| MCB                                                                                | RE( 💙      | 600        | 133.65  | 133.87  | 300       | 133.90      | 405,600    | 2.67              | 131.23  | 135.01 | 133.00  | Cancel ICI 1,000 72.66 0.00 0 0 Queued                                                         |
| OGDC                                                                               |            | 11,900     | 60.80   | 60.85   | 1,000     | 60.80       | 2,028,400  | 1.42              | 59.38   | 61.50  | 60.50   | Cancel OGDC 25,000 60.80 0.00 0 0 Queued                                                       |
| ECCL                                                                               |            | 2,500      | 19.23   | 6 20    | 2,600     | 19.30       | 105.000    | -0.25             | 18.83   | 19.50  | 6.15    |                                                                                                |
| ABL                                                                                | RE( V      | 600        | 34.00   | 34.70   | 600       | 34.00       | 41,500     | 0.91              | 33.09   | 34.50  | 33.99   |                                                                                                |
| APL                                                                                | RE( V      | 1,000      | 263.75  | 264.00  | 2,100     | 264.00      | 34,300     | 9.16              | 254.84  | 267.00 | 262.00  |                                                                                                |
| BOP                                                                                | RE( 🛩      | 1,700      | 10.75   | 10.78   | 3,000     | 10.75       | 183,100    | 0.51              | 10.24   | 10.99  | 10.55   |                                                                                                |
| BAFL                                                                               | RE( 💙      | 10,000     | 12.76   | 12.80   | 5,900     | 12.80       | 463,100    | 0.16              | 12.64   | 12.99  | 12.80   |                                                                                                |
| NCL                                                                                | RE( 💙      | 500        | 8.80    | 9.25    | 4,000     | 9.00        | 9,500      | -0.38             | 9.38    | 9.49   | 9.00    | Transaction List                                                                               |
| NML                                                                                | RE( 💙      | 5,000      | 25.90   | 25.97   | 300       | 25.97       | 316,600    | 0.00              | 25.97   | 26.95  | 25.97   | Refresh                                                                                        |
| LUCK                                                                               | RE( 💙      | 2,100      | 37.50   | 37.70   | 4,800     | 37.70       | 227,600    | 0.11              | 37.59   | 38.00  | 37.00   | Symbol Vol Price Side Ticket No                                                                |
| NICL                                                                               | RE( 💙      | 500        | 1.60    | 1.65    | 3,000     | 1.65        | 2,000      | -0.05             | 1.70    | 1.65   | 1.65    |                                                                                                |
| PASL                                                                               | RE( 💙      | 2,000      | 4.66    | 4.80    | 2,000     | 4.89        | 44,000     | 0.03              | 4.86    | 5.00   | 4.75    |                                                                                                |
| ECOP                                                                               | RE( 💙      | 10,000     | 5.75    | 6.25    | 1,500     |             |            | 0.00              |         |        |         |                                                                                                |
| FFC                                                                                | RE( V      | 1,400      | 83.06   | 83.25   | 300       | 83.06       | 596,500    | 2.34              | 80.72   | 84.06  | 83.00   |                                                                                                |
| UBL                                                                                |            | 100        | 44.25   | 44.30   | 900       | 44.30       | 211,400    | -0.16             | 44.46   | 44.80  | 44.20   |                                                                                                |
|                                                                                    |            | 1          |         |         |           |             |            |                   |         |        |         |                                                                                                |
| <                                                                                  |            |            |         |         |           |             |            |                   | Ш       |        |         |                                                                                                |

Figure 4: Main Application Window

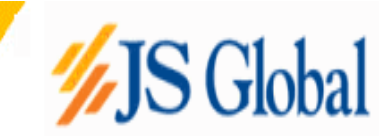

#### 3.2.1 Real Time Market Watch

Real Time Market Watch shows current buy and sell market positions for each symbol. Each row shows current market statistics for a particular symbol in a particular market. Real Time Market Watch is a power full view, which updates the best market and symbol statistics itself. There is no need to click or push any button or link to get the update. User can simply input required symbols in the Symbol box and it automatically gets its current buy and sells position. It saves the last Symbol list which user enters in the Symbol box and shows them when the user visits the site again.

| Market W | /atch  | _      | _      | _      | _       | _         | _         | _      | _      | _      | _      |
|----------|--------|--------|--------|--------|---------|-----------|-----------|--------|--------|--------|--------|
| Symbol   | Market | BuyVol | Buy    | Sell   | SellVol | LastTrade | Turnover  | Change | Close  | High   | Low    |
| PPL      | RE( 💙  | 1,100  | 156.50 | 156.75 | 500     | 156.88    | 181,200   | 0.52   | 156.36 | 157.75 | 156.20 |
| PSO      | RE( 💙  | 1,200  | 163.00 | 163.10 | 32,200  | 163.00    | 191,900   | 7.66   | 155.34 | 163.10 | 162.00 |
| POL      | RE( 💙  | 10,000 | 140.75 | 141.00 | 600     | 141.00    | 782,800   | 5.45   | 135.55 | 142.32 | 140.10 |
| NBP      | RE( 💙  | 21,100 | 69.41  | 69.49  | 1,900   | 69.49     | 1,018,700 | -0.86  | 70.35  | 70.35  | 69.10  |
| МСВ      | RE( 💙  | 600    | 133.65 | 133.87 | 300     | 133.90    | 405,600   | 2.67   | 131.23 | 135.01 | 133.00 |
| OGDC     | RE( 💙  | 11,900 | 60.80  | 60.85  | 1,000   | 60.80     | 2,028,400 | 1.42   | 59.38  | 61.50  | 60.50  |
| DGKC     | RE( 💙  | 10,000 | 19.25  | 19.30  | 2,600   | 19.30     | 513,400   | 0.47   | 18.83  | 19.50  | 19.10  |
| FCCL     | RE( 💙  | 2,500  | 6.12   | 6.20   | 2,000   | 6.20      | 105,000   | -0.35  | 6.55   | 6.45   | 6.15   |
| ABL      | RE( 💙  | 600    | 34.00  | 34.70  | 600     | 34.00     | 41,500    | 0.91   | 33.09  | 34.50  | 33.99  |
| APL      | RE( 💙  | 1,000  | 263.75 | 264.00 | 2,100   | 264.00    | 34,300    | 9.16   | 254.84 | 267.00 | 262.00 |
| BOP      | RE( 💙  | 1,700  | 10.75  | 10.78  | 3,000   | 10.75     | 183,100   | 0.51   | 10.24  | 10.99  | 10.55  |
| BAFL     | RE( 💙  | 10,000 | 12.76  | 12.80  | 5,900   | 12.80     | 463,100   | 0.16   | 12.64  | 12.99  | 12.80  |
| NCL      | RE( 💙  | 500    | 8.80   | 9.25   | 4,000   | 9.00      | 9,500     | -0.38  | 9.38   | 9.49   | 9.00   |
| NML      | RE( 💙  | 5,000  | 25.90  | 25.97  | 300     | 25.97     | 316,600   | 0.00   | 25.97  | 26.95  | 25.97  |
| LUCK     | RE( 💙  | 2,100  | 37.50  | 37.70  | 4,800   | 37.70     | 227,600   | 0.11   | 37.59  | 38.00  | 37.00  |
| NICL     | RE( 💙  | 500    | 1.60   | 1.65   | 3,000   | 1.65      | 2,000     | -0.05  | 1.70   | 1.65   | 1.65   |
| PASL     | RE( 💙  | 2,000  | 4.66   | 4.80   | 2,000   | 4.89      | 44,000    | 0.03   | 4.86   | 5.00   | 4.75   |
| ECOP     | RE( 💙  | 10,000 | 5.75   | 6.25   | 1,500   |           |           | 0.00   |        |        |        |
| FFC      | RE( 💙  | 1,400  | 83.06  | 83.25  | 300     | 83.06     | 596,500   | 2.34   | 80.72  | 84.06  | 83.00  |
| UBL      | RE( 💙  | 100    | 44.25  | 44.30  | 900     | 44.30     | 211,400   | -0.16  | 44.46  | 44.80  | 44.20  |
|          | RE( 💙  |        |        |        |         |           |           |        |        |        |        |

Figure 5: Market Watch Window

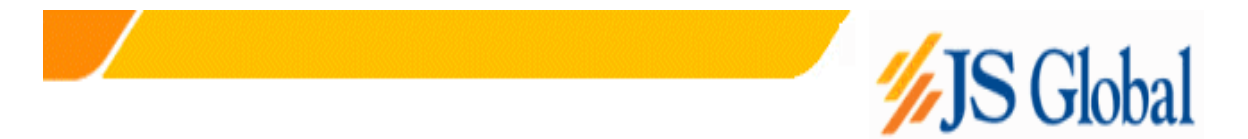

#### 3.2.2 Real Time Exchange

Real Time Exchange Watch displays different stock exchange statistics and contains only a single row. Different columns in the row are updated with the change in corresponding column's value.

| ļ | Exchange Watch |          |          |          |          |        |    |      |       |            |  |  |  |
|---|----------------|----------|----------|----------|----------|--------|----|------|-------|------------|--|--|--|
|   | Index          | Current  | Previous | High     | Low      | Change | Up | Down | Equal | Turnover   |  |  |  |
|   | KSE100 💌       | 6,126.76 | 6,063.54 | 6,166.38 | 6,063.54 | 63.22  | 76 | 56   | 5     | 14,318,420 |  |  |  |

**Figure 6: Exchange Watch Window** 

#### 3.2.3 Buy Order

User can place buy orders through this window, which also shows the best market and last trade price etc. for the selected market and symbol.

| Order V  | iew | _   | _        | _     | -     | _      | _    |          | - |
|----------|-----|-----|----------|-------|-------|--------|------|----------|---|
| BUY SE   | LL  |     |          |       |       |        |      |          | _ |
| Market   | REG | *   | Туре     | LIMIT | *     | Volum  | ne 🛛 | 3000     |   |
| Symbol   | PTC | هر  | Price    | 15.   | 69    | Disc.V | /ol  |          |   |
| Trigger  |     | 0   |          |       |       | Ser    | nd   |          |   |
| Lower Li | mit | Upp | er Limit | Vo    | ol Li | mit    | Val  | ue Limit |   |
| 14.3     | 70  |     | 16.70    |       | 50    | 00000  |      | 2500000  | 0 |

Figure 7: Buy Order Window

#### 3.2.4 Sell Order

User can place sell orders through this window, which also shows the best market and last trade price etc. for the selected market and symbol.

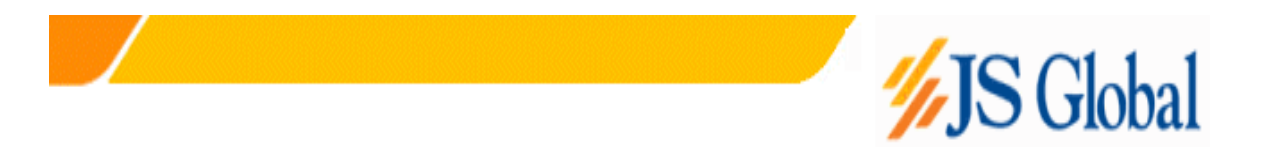

|   | Order Vi | ew  | _          | _     | _       | _      |             |
|---|----------|-----|------------|-------|---------|--------|-------------|
| , | BUY SE   | LL  |            |       |         |        |             |
|   | Market   | REG | <b>v</b>   | Туре  | LIMIT 📘 | Volun  | <b>500</b>  |
|   | Symbol   | PTC | ا <i>م</i> | Price | 15.60   | Disc.V | /ol         |
|   | Trigger  |     | 0          |       |         | Ser    | nd          |
|   | Lower Li | mit | Upper      | Limit | Vol     | Limit  | Value Limit |
| [ | 14.7     | 0   | 1          | 6.70  |         | 500000 | 25000000    |

Figure 8: Sell Order Window

#### 3.2.5 Outstanding Orders

This view contains all the outstanding orders those who are not yet traded. Whenever a new order of buy or sell is placed it is shown in this view until it is traded. User can also cancel orders from this view. The outstanding Orders are only omitted from the screen when either of the order is traded in the market or user cancels the order by clicking the Cancel link.

| Outstanding Orders |        |        |       |           |          |          |         |  |  |  |  |
|--------------------|--------|--------|-------|-----------|----------|----------|---------|--|--|--|--|
| Cance              |        |        |       |           |          |          | Refresh |  |  |  |  |
| Cancel             | Symbol | Vol    | Price | Trg Price | Exec Vol | Disc Vol | Status  |  |  |  |  |
| Cancel             | PTC    | 500    | 15.70 | 0.00      | 0        | 0        | Queued  |  |  |  |  |
| Cancel             | ICI    | 1,000  | 72.66 | 0.00      | 0        | 0        | Queued  |  |  |  |  |
| <b>Cancel</b>      | OGDC   | 25,000 | 60.80 | 0.00      | 0        | 0        | Queued  |  |  |  |  |
|                    |        |        |       |           |          |          |         |  |  |  |  |
|                    |        |        |       |           |          |          |         |  |  |  |  |

Figure 9: Outstanding Orders View

#### 3.2.6 Transaction List

The view contains all the current day's trade records. The order from the outstanding view when traded in the market appears here.

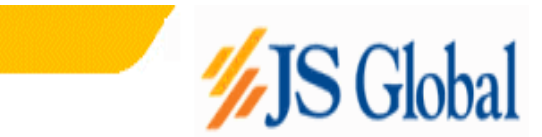

| ransaction List |      |       |      |           |  |  |  |  |  |  |
|-----------------|------|-------|------|-----------|--|--|--|--|--|--|
|                 |      |       |      | Refresh   |  |  |  |  |  |  |
| Symbol          | Vol  | Price | Side | Ticket No |  |  |  |  |  |  |
| ICI             | 100  | 72.66 | SELL | 93515     |  |  |  |  |  |  |
| ICI             | 900  | 72.66 | SELL | 93518     |  |  |  |  |  |  |
| OGDC            | 2000 | 60.80 | BUY  | 93521     |  |  |  |  |  |  |
| OGDC            | 5000 | 60.80 | BUY  | 93524     |  |  |  |  |  |  |
|                 |      |       |      |           |  |  |  |  |  |  |
|                 |      |       |      |           |  |  |  |  |  |  |
|                 |      |       |      |           |  |  |  |  |  |  |
|                 |      |       |      |           |  |  |  |  |  |  |
|                 |      |       |      |           |  |  |  |  |  |  |
|                 |      |       |      |           |  |  |  |  |  |  |
|                 |      |       |      |           |  |  |  |  |  |  |
|                 |      |       |      |           |  |  |  |  |  |  |

**Figure 10: Transaction List View** 

### 3.3 Reports:

#### 3.3.1 Margin Report

Margin Report shows a client's current margin position. First table shows cash balance, custody balance and available margin balance. Second table shows utilized margin balances in different categories (COT, Future, Provisional, and Pending Orders) and also total margin utilized up till now. Third table shows the exposure allowed to the client depending on his/her current margin position and available margin percentage. Detail table shows the detail of client's custody and day trades.

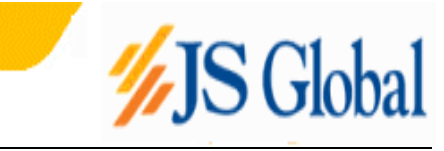

|        |            |          |         |           |        |      | Margin P  | osition |          |           |              |                  |      |
|--------|------------|----------|---------|-----------|--------|------|-----------|---------|----------|-----------|--------------|------------------|------|
| Cash B | al.        | Blocked  | U       | nblocked  |        | Cus  | tody      | /       | Avail. M | largin    |              |                  |      |
| 418,   | 464,200.00 |          | 0.00    | 418,464,2 | 200.00 |      | 35,337,02 | 20.00   | 383,1    | 27,100.00 | Client: 00   | 0017 <b>Fe</b> l | tch  |
| FS     |            | Future   | Р       | ovisional |        | Pen  | d. Orders | : 1     | 「otal    | E         | xp. Allowed  | Available %      |      |
|        | 0.00       |          | 0.00    |           | 0.00   |      |           | 0.00    |          | 0.00      | 1,532,509,00 | 0.00             | 100. |
|        | SYMBOL     | DAY TRAD | ECUSTO  | DYPEND    | ORD    | CFSF | UTURE     | PROVI   | SIONAL   | AVAIL BAL | BLOCKED BA   | L MARKET RATE    |      |
|        | FABL       |          | 0 -100  | )00       | 0      | 0    | 0         |         | (        | 0 -10000  |              | 0 53.10          |      |
|        | NBP        |          | 0 445   | 500       | 0      | 0    | 0         |         | (        | 0 44500   |              | 0 106.70         |      |
|        | PIAA       |          | 0 5     | 500       | 0      | 0    | 0         |         | (        | 0 500     |              | 0 8.50           |      |
|        | JSIB       |          | 0 -100  | )00       | 0      | 0    | 0         |         | (        | 0 -10000  |              | 0 29.75          |      |
|        | FCCL       |          | 0 -250  | )00       | 0      | 0    | 0         |         | (        | 0 -25000  |              | 0 12.65          |      |
|        | SNL        |          | 0 200   | )00       | 0      | 0    | 0         |         | (        | 0 20000   |              | 0 8.55           |      |
|        | KAPCO      |          | 0 -90   | )00       | 0      | 0    | 0         |         | (        | 0 -9000   |              | 0 39.75          |      |
|        | HUBC       |          | 0 10    | )00       | 0      | 0    | 0         |         | (        | 0 1000    | l            | 0 26.60          |      |
|        | MLCF       |          | 0 -250  | )00       | 0      | 0    | 0         |         | (        | -25000    |              | 0 23.40          |      |
|        | ICI        |          | 0 -75   | 500       | 0      | 0    | 0         |         | (        | 0 -7500   |              | 0 87.00          |      |
|        | STPL       |          | 0 15    | 500       | 0      | 0    | 0         |         | (        | 0 1500    |              | 0 66.55          |      |
|        | TRG        |          | 0 20    | )00       | 0      | 0    | 0         |         | (        | 0 2000    |              | 0 10.50          |      |
|        | SSGC       |          | 0 -50   | )00       | 0      | 0    | 0         |         | (        | 0 -5000   |              | 0 22.90          |      |
|        | PSO        |          | 0 -10   | )00       | 0      | 0    | 0         |         | (        | 0 -1000   |              | 0 385.40         |      |
|        | SNGP       |          | 0 -100  | )00       | 0      | 0    | 0         |         | (        | -10000    |              | 0 62.25          |      |
|        | PPL        |          | 0 -1345 | 500       | 0      | 0    | 0         |         | (        | -134500   |              | 0 187.20         |      |
|        | HCAR       |          | 0 20    | )00       | 0      | 0    | 0         |         | (        | 0 2000    |              | 0 75.00          |      |
|        | PTC        |          | 0 -295  | 500       | 0      | 0    | 0         |         | (        | -29500    |              | 0 64.45          |      |
|        | ACBL       |          | 0 -100  | )00       | 0      | 0    | 0         |         | (        | -10000    |              | 0 81.25          |      |
|        | DSFL       |          | 0 20    | )00       | 0      | 0    | 0         |         | (        | 0 2000    |              | 0 18.85          |      |
|        | DGKC       |          | 0 -400  | )00       | 0      | 0    | 0         |         | (        | -40000    |              | 0 56.95          |      |
|        | AICL       |          | 0 -50   | )00       | 0      | 0    | 0         |         | (        | 0 -5000   |              | 0 75.00          |      |
|        | MCB        |          | 0 -240  | )00       | 0      | 0    | 0         |         | (        | 0 -24000  | 1            | 0 81.80          |      |
|        | BOP        |          | 0 -265  | 500       | 0      | 0    | 0         |         | (        | -26500    | 1            | 0 80.45          |      |
|        | FFBL       |          | 0 -214  | 199       | 0      | 0    | 0         |         | (        | -21499    |              | 0 31.25          |      |

Figure 12: Margin Report View

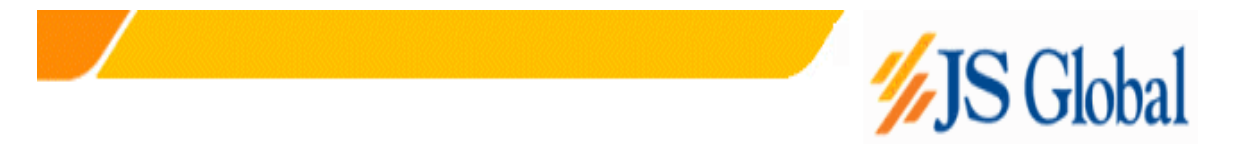

#### 3.3.2 Periodic Trade Detail

This view shows the report of symbol wise summary of client's trade in a time span. Report can be viewed of different period and different clearing calendar.

| miphriseamost                                 | t: 14477web i radin        | g lerminal/Pi    | reodicTradeVi      | ew.aspx - Wind              | ows Internet      | Explorer      |            |              |                       |                              |              | - 6            |
|-----------------------------------------------|----------------------------|------------------|--------------------|-----------------------------|-------------------|---------------|------------|--------------|-----------------------|------------------------------|--------------|----------------|
| 🕘 🗸 🖉 ht                                      | ttp://localhost:1447/We    | bTradingTermina  | al/PreodicTradeVie | w.asp×                      |                   |               | <b>~</b>   | <b>6</b> 🗙 [ | ive Search.           |                              |              | <b>P</b>       |
| File Edit View P                              | Favorites Tools He         | lp               |                    |                             |                   |               |            |              |                       |                              |              |                |
| ≿ 🍄 🌈 http://                                 | /localhost:1447/WebTra     | adingTerminal/Pr | eodicTra           |                             |                   |               |            | - 🔂          | 3                     | 🖶 🔹 🔂 P                      | age 👻 🍈 Tool | s •            |
|                                               |                            |                  |                    | сомр                        | ANY N             | АМЕ           |            |              |                       |                              |              |                |
|                                               |                            |                  |                    | Periodic T                  | rade Detai        | Report        |            |              |                       |                              |              |                |
| From Trade Date:<br>Client:<br>Clearing Type: | 01/05/2009<br>KE027<br>ALL |                  |                    | To Trade Date:<br>Security: | 15/05/2009<br>ALL |               |            |              | User<br>Date:<br>Time | ABN<br>01/06/200<br>14:37:01 | 19           |                |
| Market                                        | Trade Type                 | Trade #          | Sett Date          | Trade Date                  | Buy Qty           | Sell Qty Rate | Buy Amt    | Sell Amt     | Brok Amt              | CVT Amt V                    | /HT Amt N    | et An          |
| PAKISTAN ST                                   | TATE OIL COMF              | PANY LIMI        | TED                |                             | PSO               | PSO           |            |              |                       |                              |              |                |
| Regular Market                                | Regular Trade              | 93307            | 14/05/2009         | 12/05/2009                  | 1500              | 163.1000      | 244,650.00 |              | 300.00                |                              | 244,9        | 950.0<br>850.0 |
| Regular Market                                | Negular Hade               | 33303            | Security Total:    | 12/03/2003                  | 2000              | 103.1000      | 326,200.00 |              | 400.00                |                              | 326,0        | 500.0          |
| PAKISTAN TE                                   | ELECOMMUNIC                | ATION CO         |                    | D.                          | РТС               | РТС           |            |              |                       |                              |              |                |
| Regular Market                                | Regular Trade              | 93313            | 18/05/2009         | 14/05/2009                  | 500               | 15.7000       | 7,850.00   |              | 25.00                 |                              | 7,8          | 375.0          |
|                                               |                            |                  | Security Total:    |                             | 500               |               | 7,850.00   |              | 25.00                 |                              | 7,8          | 375.0          |
|                                               |                            |                  | Grand Total:       |                             | 2500              |               | 334,050.00 |              | 425.00                |                              | 334,4        | 475.0          |
|                                               |                            |                  | Total No. of Tra   | des:                        | 3                 | 1             |            |              |                       |                              |              |                |
|                                               |                            |                  |                    | En                          | d of Repor        | t             |            |              |                       |                              |              |                |
|                                               |                            |                  |                    |                             |                   |               |            |              |                       |                              |              |                |
|                                               |                            |                  |                    |                             |                   |               |            |              |                       |                              |              |                |
|                                               |                            |                  |                    |                             |                   |               |            |              |                       |                              |              |                |
|                                               |                            |                  |                    |                             |                   |               |            |              |                       |                              |              |                |
|                                               |                            |                  |                    |                             |                   |               |            |              |                       |                              |              |                |

Figure 13: Periodic Trade Report

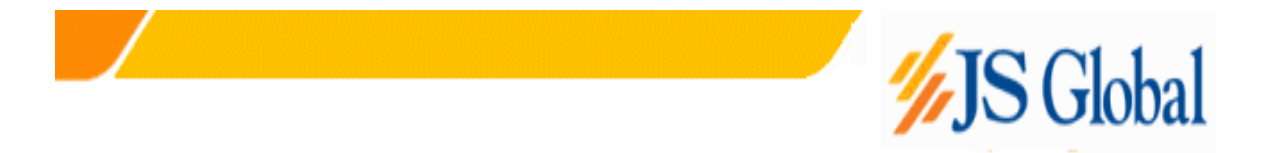

#### 3.3.3 Trade Confirmation

Trade Confirmation Report shows symbol wise detail of client's trades in a specific period of time. Report can be requested for a specific period of time, for a particular symbol and also for a particular clearing type.

| 🖉 Trade Confirm                     | nation - Windows Interne      | t Explorer                |                                  |            |          |          |         |           |                         |                               | _ @ 🛛         |
|-------------------------------------|-------------------------------|---------------------------|----------------------------------|------------|----------|----------|---------|-----------|-------------------------|-------------------------------|---------------|
| <b>30</b> - <b>2</b>                | http://localhost:1447/WebTrad | ingTerminal/TradeConfirma | ationView.aspx                   |            |          |          | ~       | 47 🗙 Li   | ve Seard                | h                             | <b>P</b> -    |
| File Edit View                      | Favorites Tools Help          |                           |                                  |            |          |          |         |           |                         |                               |               |
| 🚖 🏟 🌈 Trad                          | de Confirmation               |                           |                                  |            |          |          |         | 🟠 •       | <b>1</b>                | 🖶 🔹 🔂 Page                    | • 🔅 Tools • * |
|                                     |                               |                           |                                  | 🍃 Header   |          |          |         |           |                         |                               |               |
|                                     |                               |                           | Softech S                        | ystems (P  | vt) Ltd. |          |         |           |                         |                               |               |
|                                     |                               |                           | Trade Co                         | nfirmatior | Report   |          |         |           |                         |                               |               |
| Trade Date:<br>Client:<br>Security: | 14/05/2009<br>KE027<br>ALL    |                           | Client Name:<br>Client Lot Code: | A<br>DEMO1 |          |          |         |           | User:<br>Date:<br>Time: | ABN<br>01/08/2009<br>14:39:38 |               |
| Trade Type                          | Security                      |                           |                                  |            | Buy Qty  | Sell Qty | Rate    | Brok Amt  | сут                     | Amt WHT Amt                   | Net Amt       |
| Regular Trade                       | PAKISTAN TELECOMMUNI          | CATION COMPANY LTD.       |                                  |            | 500      |          | 15.7000 | 25.00     |                         |                               | 7,875.00      |
|                                     | Security Total:               |                           |                                  |            | 500      |          |         | 25.00     |                         |                               | 7,875.00      |
|                                     | Grand Total:                  |                           |                                  |            | 500      |          |         | 25.00     |                         |                               | 7,875.00      |
|                                     | Total No. of Trades:          |                           |                                  | 1          |          |          |         |           |                         |                               |               |
| The transaction(                    | (s) are subject to the rule:  | and regulations of K      | ARACHI / LA                      | HORE STO   | OCK EXC  | CHANGE   | (GUARA) | NTEE) LIN | MITED                   |                               |               |
| Softech Syster                      | ms (Pvt.) Ltd.                |                           |                                  |            |          |          |         |           |                         |                               |               |
| This is a compu                     | ter generated advice and      | does not require sign     | ature                            |            |          |          | _       |           |                         |                               | 2             |
|                                     |                               |                           |                                  |            |          |          |         | 9         | Local intr              | anet                          | 🔍 100% 🔹      |

Figure 14: Trade Confirmation Report

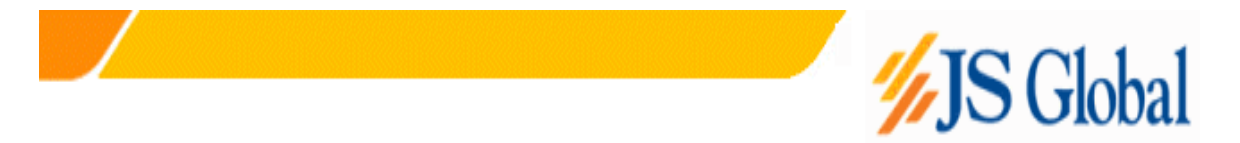

#### 3.3.4 Custody Position

Net Custody Position provides a detail of client's net custody position for each symbol as on a particular date. The report can be requested for a particular date or for a particular symbol while custody position in all symbols is shown if symbol is not specified.

| http://loo  | calhost:1793/WebTradingTerminal/NetCu        | ustodyPosition.aspx - | Microsoft Inte | net Explorer |            |              |            |                   |               | _ 8        |
|-------------|----------------------------------------------|-----------------------|----------------|--------------|------------|--------------|------------|-------------------|---------------|------------|
| File Edit   | View Favorites Tools Help                    |                       |                |              |            |              |            |                   |               |            |
| ⇔ Back 👻    | 🔶 👻 🙆 🚮 🛛 🏹 Search 🛛 📷 Favorit               | es 🛞 Media 🧭 🗜        | å• 🎒 🗹 •       |              |            |              |            |                   |               |            |
| Address 🥘   | http://localhost:1793/WebTradingTerminal/Net | CustodyPosition.aspx  |                |              |            |              |            |                   | • (           | ∻Go Link   |
|             |                                              |                       |                |              |            |              |            |                   |               |            |
|             |                                              | SOFTEC                | H SYST         | 'EMS (F      | ₽VΤ.)∣     | LTD.         |            |                   |               |            |
|             |                                              |                       | Custody        | Net Shares   | S          |              |            |                   |               |            |
| As On:      | 12/09/2006                                   |                       |                |              |            |              |            | User: SAF         | WAN           |            |
| Client:     | 00017                                        |                       |                |              |            |              |            | Date: 12/0        | 9/2006        |            |
| Symbol:     | ALL                                          |                       |                |              |            |              |            | Time: 18:2        | 27:51         |            |
|             | Security Name                                | Custody Balance       | Phy. Tradable  | CDC Tradable | Registered | Unregistered | Corp. Act. | Regular Spot      | Forward       | N          |
| PAKISTAN 1  | ELECOMMUNICATION COMPANY LTD.                | 0.00                  | 0.00           | 0.00         | 0.00       | 0.00         | 0.00       | (29,500.00) 0.00  | 0.00          | (29,500.0  |
| HONDA ATL   | AS CARS (PAKISTAN) LIMITED                   | 0.00                  | 0.00           | 0.00         | 0.00       | 0.00         | 0.00       | 2,000.00 0.00     | 0.00          | 2,000.0    |
| THE BANK O  | DF PUNJAB                                    | 0.00                  | 0.00           | 0.00         | 0.00       | 0.00         | 0.00       | (36,500.00) 0.00  | 10,000.00     | (26,500.0  |
| AKISTAN S   | ERN GAS PIPELINES LIMITED                    | 0.00                  | 0.00           | 0.00         | 0.00       | 0.00         | 0.00       | (1,000.00) 0.00   | 0.00          | (1,000.0   |
| SUI SOUTHE  | ERN GAS CO. LTD.                             | 0.00                  | 0.00           | 0.00         | 0.00       | 0.00         | 0.00       | (10,000.00) 0.00  | 0.00          | (10,000.0  |
| ICB BANK    | LIMITED                                      | 0.00                  | 0.00           | 0.00         | 0.00       | 0.00         | 0.00       | (24,000.00) 0.00  | 0.00          | (24,000.0  |
| EWAN SAL    | MAN FIBRE LIMITED                            | 0.00                  | 0.00           | 0.00         | 0.00       | 0.00         | 0.00       | 2,000.00 0.00     | 0.00          | 2,000.     |
| PAKISTAN I  | NT'L AIRLINES CORP (A)                       | 0.00                  | 0.00           | 0.00         | 0.00       | 0.00         | 0.00       | 500.00 0.00       | 0.00          | 500.       |
| MAPLE LEA   | F CEMENT FACTORY LIMITED                     | 0.00                  | 0.00           | 0.00         | 0.00       | 0.00         | 0.00       | (25,000.00) 0.00  | 0.00          | (25,000.0  |
|             | JILFIELDS LIMITED                            | 0.00                  | 0.00           | 0.00         | 0.00       | 0.00         | 0.00       | (10,000.00) 0.00  | 6,000.00      | (6,000.0   |
| ROUTHERN    | NETWORK LIMITED                              | 20.000.00             | 0.00           | 20.000.00    | 0.00       | 0.00         | 0.00       | 0.00.000          | 0.00          | 20,000.0   |
| DIL & GAS D | EVELOPMENT CORPORATION                       | 10.000.00             | 0.00           | 10.000.00    | 0.00       | 0.00         | 0.00       | 0.00 0.00         | 0.00          | 10.000.    |
| SKARI COL   | MMERCIAL BANK LTD.                           | 0.00                  | 0.00           | 0.00         | 0.00       | 0.00         | 0.00       | (10,000.00) 0.00  | 0.00          | (10,000.0  |
| CI PAKISTA  | N LIMITED                                    | 0.00                  | 0.00           | 0.00         | 0.00       | 0.00         | 0.00       | (12,500.00) 0.00  | 0.00          | (12,500.0  |
| AUJI FERT   | ILIZER BIN QASIM LTD                         | 0.00                  | 0.00           | 0.00         | 0.00       | 0.00         | 0.00       | (21,499.00) 0.00  | 0.00          | (21,499.0  |
| SAUDI PAK   | COMMERCIAL BANK                              | 20,000.00             | 0.00           | 20,000.00    | 0.00       | 0.00         | 0.00       | (20,000.00) 0.00  | 0.00          | 0.         |
| HE HUB PU   | S TIN BLATE                                  | 4.500.00              | 0.00           | 4 600.00     | 0.00       | 0.00         | 0.00       | 1,000.00 0.00     | 0.00          | 1,000.     |
| IRG PAKISI  | STINFERTE<br>CAN LIMITED                     | 1,000.00              | 0.00           | 1,500.00     | 0.00       | 0.00         | 0.00       | 2 000 00 0 00     | 0.00          | 2 000      |
| IATIONAL E  | BANK OF PAKISTAN                             | 0.00                  | 0.00           | 0.00         | 0.00       | 0.00         | 0.00       | 44.500.00 0.00    | 0.00          | 44,500     |
| AYSAL BAI   | NK LIMITED                                   | 0.00                  | 0.00           | 0.00         | 0.00       | 0.00         | 0.00       | (10,000.00) 0.00  | 0.00          | (10,000)   |
| .G. KHAN C  | EMENT COMPANY LIMITED                        | (25,000.00)           | 0.00           | (25,000.00)  | 0.00       | 0.00         | 0.00       | (15,000.00) 0.00  | 0.00          | (40,000.)  |
| AUJI CEME   | INT COMPANY LIMITED                          | 0.00                  | 0.00           | 0.00         | 0.00       | 0.00         | 0.00       | (25,000.00) 0.00  | 0.00          | (25,000.0  |
| IAHANGIR S  | IDDIQUI INVESTMENT BANK                      | 10,000.00             | 0.00           | 10,000.00    | 0.00       | 0.00         | 0.00       | (20,000.00) 0.00  | 0.00          | (10,000.0  |
| PAKISTAN P  | PETROLIUM LIMITED                            | 0.00                  | 0.00           | 0.00         | 0.00       | 0.00         | 0.00       | (133,000.00) 0.00 | (600.00)      | (133,600.0 |
| CUT ADDU F  | OWER COMPANY LTD.                            | 0.00                  | 0.00           | 0.00         | 0.00       | 0.00         | 0.00       | (9,000.00) 0.00   | 0.00          | (9,000.0   |
|             |                                              |                       | End o          | f Report     |            |              |            |                   |               |            |
|             |                                              |                       |                |              |            |              |            |                   |               |            |
|             |                                              |                       |                |              |            |              |            |                   |               |            |
|             |                                              |                       |                |              |            |              |            |                   |               |            |
| Done        |                                              |                       |                |              |            |              |            |                   | 🗄 Local intra | net        |

Figure 15: Custody Net Share Report

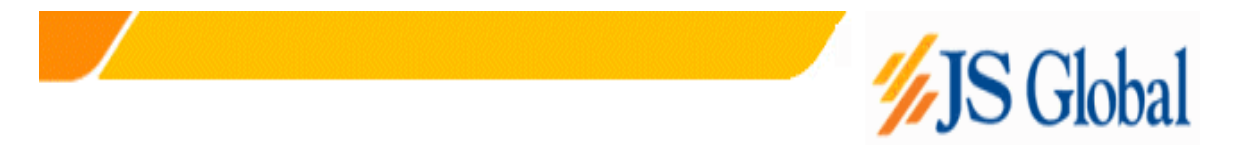

#### 3.3.5 Client Account Ledger

Client Account Ledger provides client's cash activity as on a particular date as the report can be requested for any trade date. Opening balance shows the client's net cash position at the start of that date and then there is detail of all cash activities on that date.

| http://locall          | nost:1793/WebTradin     | gTerminal/Account     | tLedger.aspx - Microsoft Internet I | xplorer       |          |                                                   | _ 8            |
|------------------------|-------------------------|-----------------------|-------------------------------------|---------------|----------|---------------------------------------------------|----------------|
| File Edit Vie          | w Favorites Tools       | Help                  |                                     |               |          |                                                   | 1              |
| 🛏 Back 👻 🔿             | - 🛛 🖸 🖆 🔕               | Search 👔 Favorites    | 🎯 Media 🥳 🛃 - 🎒 🗹                   |               |          |                                                   | _              |
| ddress 🧉 http          | o://localhost:1793/WebT | radingTerminal/Accoun | tLedger.aspx                        |               |          |                                                   | 🖌 🤗 Go 🛛 Links |
|                        |                         |                       | SOFTECH SYST                        | EMS (PVT.)    | LTD.     |                                                   |                |
| Client:<br>Trade Date: | ABN<br>13/09/2006       |                       |                                     |               |          | User: 00001<br>Date: 13/09/2006<br>Time: 18:29:51 |                |
| Trans. Date            | Trade/Vouch #           | Trade Type            | Symbol Description                  | Purchase Sale | Net Rate | Debit Credit                                      | Balanc         |
| 9/13/2006              | 99-9999999              |                       | Opening Balance                     |               | 0        | 1,462,220.70 0.00                                 | 1,462,220.70 D |
| Total:                 |                         |                       |                                     |               |          | 1,462,220.70                                      | 1,462,220.70 D |
| Trade Sun              | nmary                   |                       |                                     |               |          |                                                   |                |
| Security               |                         | Buy Qty               | Sell Qty                            | Net Qty       | Buy Amt  | Sell Amt                                          | Net Ar         |
| Tot                    | al:                     | 0.00                  | 0.00                                | 0.00          | 0.00     | 0.00                                              | 0.0            |
|                        |                         |                       | End of                              | f Report      |          |                                                   |                |
|                        |                         |                       |                                     |               |          |                                                   |                |
|                        |                         |                       |                                     |               |          |                                                   |                |
|                        |                         |                       |                                     |               |          |                                                   |                |
| 1                      |                         |                       |                                     |               |          |                                                   | intranet       |

Figure 16: Client Account Ledger Report

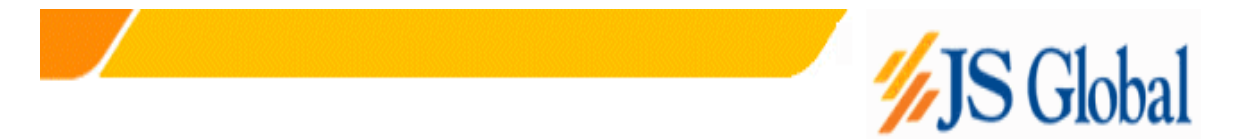

#### 3.3.6 Cash Book

Cash Book provides client's cash activity as on and up till a particular date as the report can be requested for any trade date. Opening balance shows the client's net cash position at the start of that date and then there is detail of all cash activities on that date. Cash summary of unbilled amount is also provided for each clearing type.

| http://localhost:                  | 1793/WebTradingTermir      | nal/CashBook.aspx   | - Microsoft Ir                   | nternet Explorer                           |               |                         |                               |          | I       | - 8      |
|------------------------------------|----------------------------|---------------------|----------------------------------|--------------------------------------------|---------------|-------------------------|-------------------------------|----------|---------|----------|
| File Edit View I                   | Favorites Tools Help       |                     |                                  |                                            |               |                         |                               |          |         | <b>U</b> |
| ⊨Back • ⇒ • હ                      | 🗿 🙆 🚰 😡 Search 🛛           | 📷 Favorites 🛛 🛞 Me  | tia 🧭 🖳                          | • 4) ei • E                                |               |                         |                               | _        |         |          |
| iddress 🙋 http://loc               | calhost:1793/WebTradingTer | minal/CashBook.aspx |                                  |                                            |               |                         |                               | <u> </u> | ƳGo     | Links    |
|                                    |                            | SOF                 | Cashb                            | SYSTEMS (PVT.)<br>book Report W.R.T Trades | LTD.          |                         |                               |          |         |          |
| Client: 0000<br>Trade Date: 14/09  | 1<br>9/2006                |                     |                                  |                                            |               | User:<br>Date:<br>Time: | ABN<br>14/09/2006<br>13:45:38 |          |         |          |
| Trade/Vouch #                      | Trade/Vouch Date           | Chq/Bill #          | Sett Date                        | Description                                | Debit         | Credit                  |                               |          | Bala    | ance     |
|                                    | 9/14/2006                  |                     | 14/09/2006                       | OPENING BALANCE                            | 0.00          | 132,202,482.07          |                               | 132,202  | ,482.07 | 7 CR     |
| Total                              |                            |                     |                                  |                                            | 0.00          | 132,202,482.07          |                               | 132,202  | ,482.07 | 7 CR     |
| Outstanding Cash Wit               | hdrawl Amount              |                     |                                  |                                            | 70,200.00     |                         |                               |          |         |          |
| Net Cashbool                       | k Balance:                 |                     |                                  | 1:                                         | 32,132,282.07 | CR                      |                               |          |         |          |
| Clearing Type                      |                            |                     | UnBilled                         | Amount                                     |               |                         |                               |          |         |          |
| FUTURE CLEARING<br>IDS<br>T+3 NCSS |                            |                     | (1,760,51)<br>67.37<br>(30,904,2 | 5.73)<br>54.41)                            |               |                         |                               |          |         |          |
| Grand Total:                       |                            |                     | (32,664,7                        | 02.77)                                     |               |                         |                               |          |         |          |
|                                    |                            |                     |                                  | End of Report                              |               |                         |                               |          |         |          |
|                                    |                            |                     |                                  |                                            |               |                         |                               |          |         |          |
|                                    |                            |                     |                                  |                                            |               |                         |                               |          |         |          |
|                                    |                            |                     |                                  |                                            |               |                         |                               |          |         |          |
|                                    |                            |                     |                                  |                                            |               |                         |                               |          |         |          |
|                                    |                            |                     |                                  |                                            |               |                         |                               |          |         |          |
|                                    |                            |                     |                                  |                                            |               |                         |                               |          |         |          |
|                                    |                            |                     |                                  |                                            |               |                         |                               |          |         |          |
|                                    |                            |                     |                                  |                                            |               |                         |                               |          |         |          |
|                                    |                            |                     |                                  |                                            |               |                         |                               |          |         |          |

Figure 17: Cash Book Report

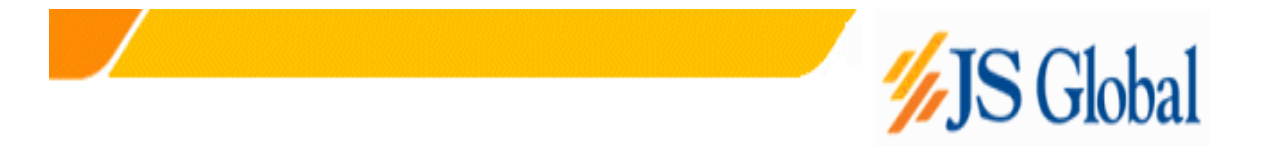

#### 3.3.7 Symbol Search

Symbol Search view helps user to search the symbols of the companies. User can either search by "SYMBOL NAME", "COMPANY NAME" or BOTH.

| arch                                                                                              |
|---------------------------------------------------------------------------------------------------|
| arch<br>Symbol<br>S<br>7<br>ICBR<br>A<br>BS<br>CIL<br>CILR<br>SM<br>SML<br>SML<br>SMR<br>TM<br>EI |
| ymbol<br>5<br>7<br>ICBR<br>A<br>BS<br>CIL<br>CIL<br>SM<br>SML<br>SML<br>SMR<br>TM<br>EI           |
| ymbol<br>5<br>7<br>ICBR<br>A<br>BS<br>CIL<br>CILR<br>SM<br>SML<br>SML<br>SMR<br>TM<br>EI          |
| 6<br>7<br>ICBR<br>A<br>BS<br>CIL<br>CILR<br>CILR<br>SM<br>SML<br>SMR<br>SMR<br>TM<br>EI           |
| 7<br>ICBR<br>BS<br>CIL<br>CILR<br>SM<br>SML<br>SML<br>SMR<br>TM<br>EI                             |
| ICBR<br>A<br>BS<br>CIL<br>CILR<br>SM<br>SML<br>SMR<br>TM<br>EI                                    |
| A<br>BS<br>CIL<br>CILR<br>SM<br>SML<br>SMR<br>TM<br>EI                                            |
| BS<br>CIL<br>CILR<br>SM<br>SML<br>SMR<br>TM<br>EI                                                 |
| CIL<br>CILR<br>SM<br>SML<br>SMR<br>TM<br>EI                                                       |
| CILR<br>SM<br>SML<br>SMR<br>TM<br>EI                                                              |
| SM<br>SML<br>SMR<br>TM<br>EI                                                                      |
| SML<br>SMR<br>TM<br>EI                                                                            |
| SMR<br>TM<br>El                                                                                   |
| TM<br>El                                                                                          |
| El                                                                                                |
|                                                                                                   |
| L                                                                                                 |
| OT                                                                                                |
| SON                                                                                               |
| BL                                                                                                |
| СМ                                                                                                |
| F                                                                                                 |
| FR                                                                                                |
| PL                                                                                                |
| AMS                                                                                               |
| FL                                                                                                |
| ММ                                                                                                |
| OS                                                                                                |
| PA                                                                                                |
| PP                                                                                                |
| TM                                                                                                |
| BL                                                                                                |
| FT                                                                                                |
| F                                                                                                 |
|                                                                                                   |

#### **Figure 19: Symbol Search View**

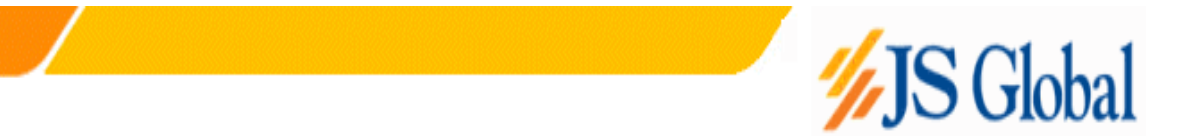

#### 3.3.8 Password Change

This option is used if user wants to change his/her password. Password can be changed at any time while using the application and after successful change new password becomes effective immediately.

To change password,

Enter old password in the **Old Password** field.

Enter new password in the **New Password** field.

Retype new password again in the **Confirm Password** field.

Press the ENTER key or click **OK** button.

New Password and Confirm Password fields are matched and old password is also verified. New password becomes effective immediately if password has been changed successfully otherwise an appropriate error message is returned.

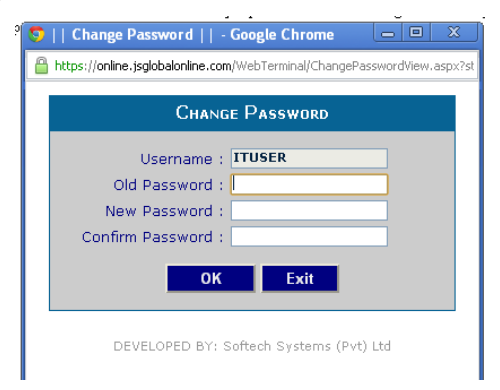

Figure 20: Change Password View